データ関連人材育成関西地区コンソーシアム 受講登録手順

- 1. アカウントの登録
  - 1) http://duex.jp にアクセスする。

| データ関連人材育成関西地区コンソーシアム<br>Kansai Consortium for Data-related Human Resource Development | LOG IN | =   |
|---------------------------------------------------------------------------------------|--------|-----|
| 産官学連携で、                                                                               | 机占形    | 売へ  |
|                                                                                       |        | 120 |
|                                                                                       |        |     |
| デー夕関連人材育成関西地区コンソーシアムとは?                                                               |        |     |
| 関西地区において、産官学が連携し、データ関連人材の広域拠点を形成<br>データ関連人材の輩出を起点とした産業構造の変革を実現します。<br>Read More >>    | L.     |     |
|                                                                                       |        |     |

2) ページ下部の「今すぐアカウントを登録する」をクリックする。

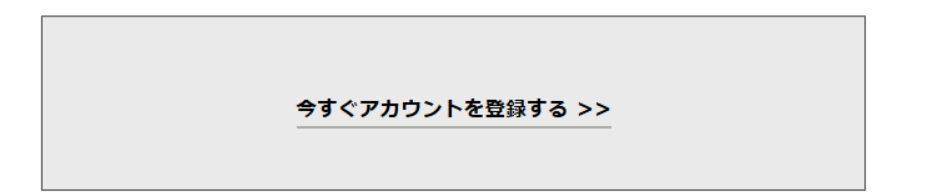

| 氏名                                       |            |
|------------------------------------------|------------|
| 氏                                        | 名          |
|                                          |            |
|                                          |            |
| 氏                                        | 名          |
| 所属大学                                     |            |
| 深沢してください                                 |            |
|                                          |            |
| 学部                                       |            |
|                                          |            |
|                                          |            |
| 学科                                       |            |
|                                          |            |
|                                          |            |
| 学 耤 苗 号                                  |            |
|                                          |            |
| メールアドレフ                                  |            |
| ▲ ハノー・レ へ<br>各大学から支給されているメールアドレスのみ登録が可能で | <b>す</b> ₀ |
|                                          |            |
|                                          |            |
|                                          |            |
|                                          | al 23 7.   |
|                                          | -0込み<br>   |

3) 必要事項を入力後、「申し込み」ボタンをクリックする。

4) 申し込み完了後、入力したメールアドレスに ID とパスワードが送付される。

## 2. 受講科目の登録

1) 手順 1. で送付された ID・パスワードを用いてログインする。

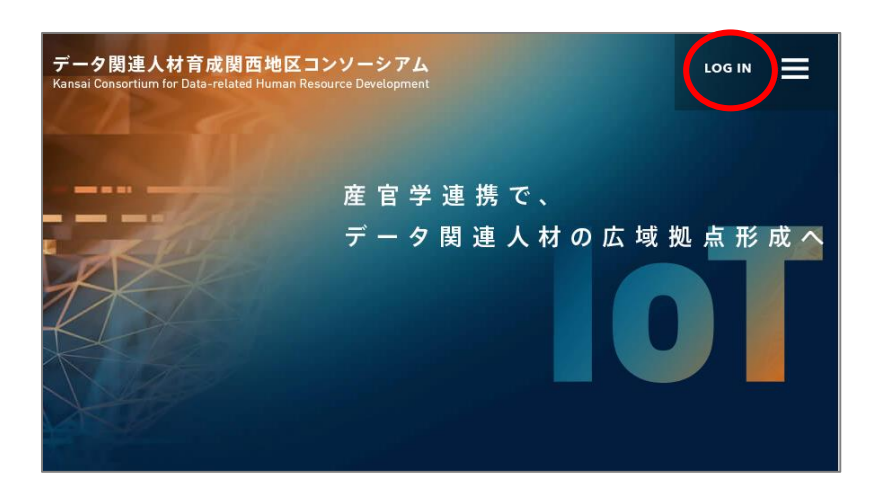

| データ関連人材育成関西<br>Kansai Consortium for Data-related H                                    | 地区コンソーシアム<br>Iuman Resource Development       |  |  |
|----------------------------------------------------------------------------------------|-----------------------------------------------|--|--|
|                                                                                        | Log in                                        |  |  |
|                                                                                        |                                               |  |  |
| 現在、データ関連人材育成関西地区コンソーシアムに登録していただけるのは大阪大学、京<br>都大学、神戸大学、滋賀大学、奈良先端科学技術大学院大学、和歌山大学に在籍する学生、 |                                               |  |  |
| または職員のみとなって<br>社会人は、いずれかの協                                                             | おります。<br>定校にて聴講生の手続きを行ってください。                 |  |  |
| 1                                                                                      | D                                             |  |  |
| ,<br>[<br>]                                                                            | <b>パス ワー ド</b><br>D/パスワードがわからない方は事務局にご連絡ください。 |  |  |
|                                                                                        |                                               |  |  |

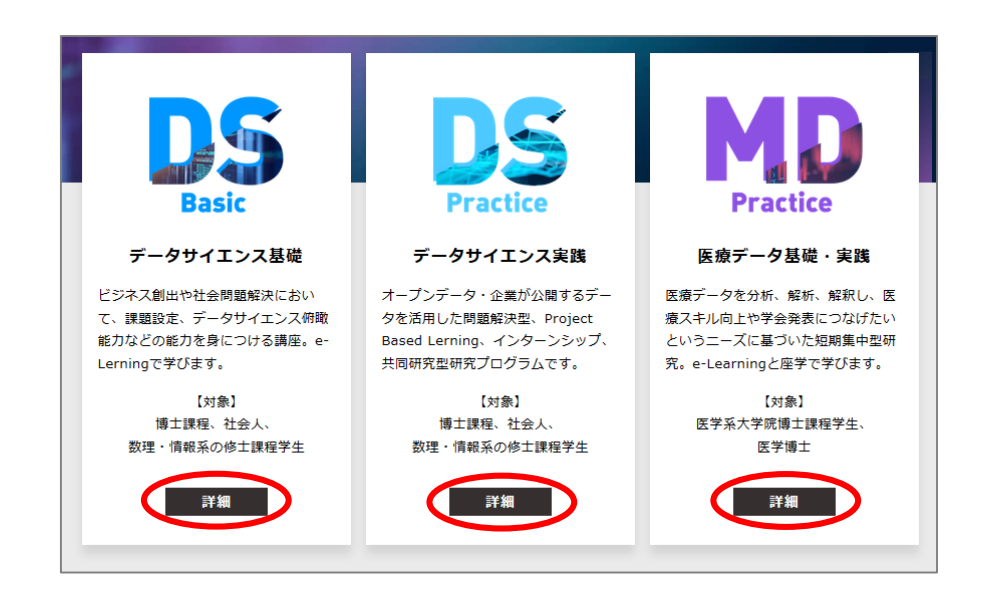

2) 受講したい科目が開講されているコースの「詳細」ボタンをクリックする。

3) 受講したい科目を選択し、「申し込み」をクリックする。

| データ科学のための数理                                     | データ科学と意思決定                                                                                                |  |
|-------------------------------------------------|----------------------------------------------------------------------------------------------------|--|
| 開講場所:大阪大学<br>講師:高野 渉 PH<br>開講日時:月曜5限            | 開講場所:大阪大学<br>講師:朝倉暢彦 PH<br>開講日時:平成30年10月~平成31年1月                                                          |  |
| 膨大な多変量データから有益な情報を抽出するための統計およ<br>び最適化理論の基礎を学習する. | を抽出するための統計およ 我々の日常の営みは意思決定の連続です.また,医療診断,株<br>式投資,企業判断そして政策立案など様々な社会活動において<br>,適切な意思決定のあり方が問題とされます.本講義では,デ |  |
| 詳細 申し込み                                         | 詳細 申し込み                                                                                                   |  |
|                                                 |                                                                                                    |  |

4) 内容を再確認した上で間違い無ければ「確定」をクリックする。

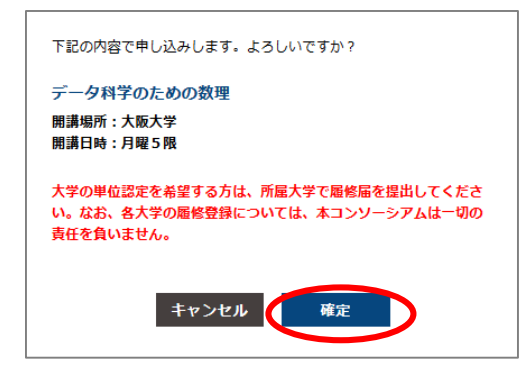

以上で受講登録は終了です。

※本受講登録手続きとは別に,所属大学の定める受講登録手続きが必要となります。

神戸大学所属の学生の場合

1. 以下の事項をメールにて送信する。

連絡先:cmds-sec@edu.kobe-u.ac.jp

必要事項:氏名(漢字)、氏名(カナ)、性別、生年月日、所属研究科、課程、年次、学籍番号、履修希望科目名

2. 返信メールに記載されている内容に従い、受講登録手続きを行う。